# PocketBook

## Dictionaries Installation Manual

For E-ink Devices

#### Installation of free dictionaries in \*.dic format

- **1.** Download the dictionary archive package on your PC.
- **2.** Unpack the archive using your PC.
- **3.** Connect your device to the computer.

**4.** Copy the required dictionaries (\*.dic files) from the PC to the «system> dictionaries» (hidden system folder) folder on your device.

**NOTE**: The «system» folder is hidden by default on some devices. To make it visible change some folder parameters on your PC.

5. Disconnect your device from the PC.

#### Installation of commercial dictionaries in \*.pbi format using a PC

**1.** Download the installation file of the purchased dictionary in \*.pbi format to your computer.

- 2. Connect your *PocketBook* to the PC.
- **3.** Copy the installation file to the root folder of the internal memory of the device.
- 4. Disconnect your PocketBook from the PC.
- 5. The downloaded file will appear in «Recent Events».
- 6. Select this file to start the installation process.
- 7. Confirm the installation of the new dictionary.

**NOTE**: Some dictionaries are already installed on the device, depending on the device model and the software version.

### Installation of commercial dictionaries in \*.pbi format using the PocketBook device

- **1.** Download the dictionary file to your device using the *Browser* application.
- 2. Open the **Downloads** folder in the *Library* application.
- **3.** Start the installation of the new dictionary.
- **4.** Confirm the installation of the new dictionary.

**NOTE**: After the installation, the new dictionary will appear in the list of available dictionaries.